あいち電子申請システムにおける申請方法について

- 2025年度放課後児童クラブ参加申込(2025年4月1日~2026年3月31日に参加したい方)
- ◆申込方法
- 「利用者ログイン」画面で「利用者登録せずに申し込む方はこちら」ボタンをクリック
  ※すでに利用者登録がお済みの方は利用者 | Dとパスワードを入力してログインしてください。
- 2 「手続き説明」画面で「同意する」ボタンをクリック
- 3 「申込」画面で必要事項を入力もしくは添付
- (1) 参加申込書
  - ・ページ上で入力
  - 以下の情報の入力を行う。
    - ·申請者氏名
    - ・連絡先メールアドレス
    - ・保護者情報
    - ・本人情報
    - ※支援を要する5,6年生のみ療育手帳(A·B判定)の写しもしくは医師の意見書を添付してください (jpeg 等)。
    - ・参加申込み内容
    - ・本人を除く同一地番内に居住する家族
    - ・放課後児童クラブ利用に伴う緊急連絡先
    - ・保護者の状況
    - ·利用時間
    - ・児童の健康・発達状況等
    - 承諾書・同意書
    - ・児童手当に係る放課後児童クラブ参加者負担金の徴収等に関する申出書
- (2) 申込要件
  - ① 65 歳未満の保護者全員分(同一地番内に居住する父、母、パートナー、祖父母)の申込要件に係るファイルを添付(jpeg等)。
    - ・「ファイルを選択」ボタンをクリック。
- (3) その他

備考(ページ上で入力できなかった項目がありましたら、記入してください)。

- 4 「確認へ進む」ボタンをクリック
- 5 「申込確認」画面で申込内容を確認し、「申込む」ボタンをクリック
- 6 「申込完了」画面になったことを確認
- 7 登録したメールアドレスに「放課後申込受付完了通知」メールが届いたことを確認
  - ※メールに記載の「整理番号」と「パスワード」は、申込内容照会や、書類に不備があった際に必要 になりますので、必ず消さずに保存してください。